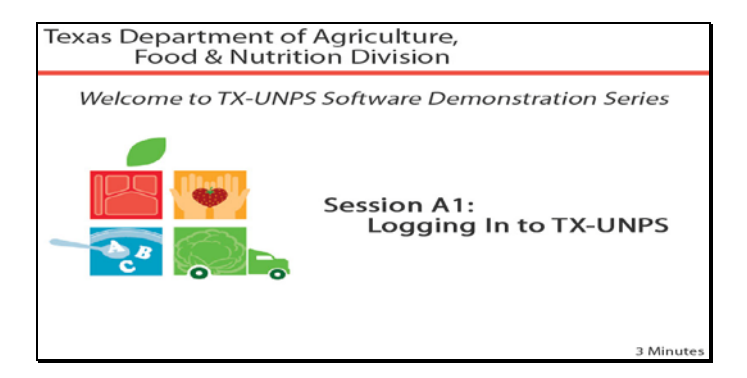

Diapositiva 1 - Bienvenida

El Departamento de Agricultura de Texas, División de Alimentos y Nutrición, le da la bienvenida a la serie de demostraciones de Software de TX-UNPS.

Hoy estudiaremos cómo ingresar al TX-UNPS por primera vez y cambiar su contraseña.

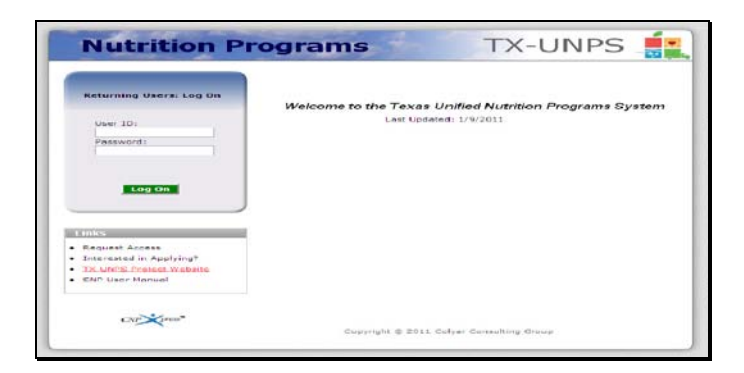

Diapositiva 2 – Pantalla de Ingreso al sistema

Para poder ingresar al TX-UNPS, debe abrir su explorador de Internet e ir a la página de inicio de TX-UNPS. También necesitará el nombre de usuario y la contraseña que le envió el Departamento de Agricultura de Texas.

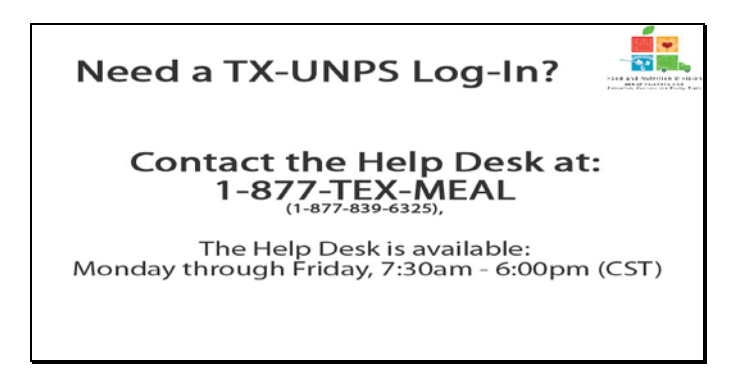

Diapositiva 3 – Mesa de Ayuda

Si no posee un nombre de usuario o contraseña, por favor póngase en contacto con la mesa de ayuda de TX-UNPS llamando al 1-877-TEX-MEAL. La Mesa de Ayuda está disponible de lunes a viernes entre las 7:30 am hasta las 65:00pm, según la Zona Horaria Central.

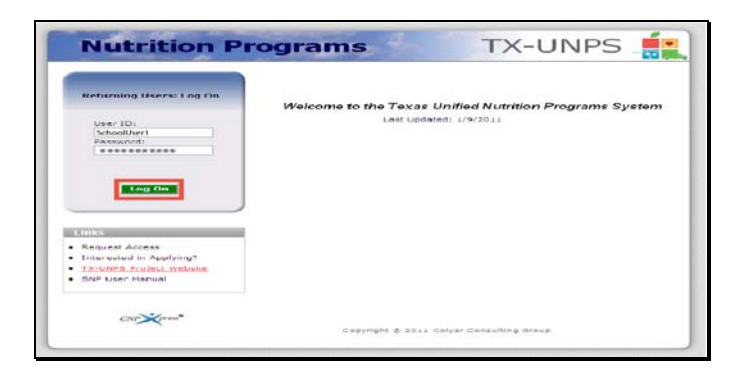

Diapositiva 4 – Pantalla de Ingreso con la información ingresada

Ingrese su nombre de usuario y contraseña en los campos indicados, y luego haga clic en el botón de "Log On" (Ingresar).

| Please enter your new pas<br>New Password:<br>Da-Enter Naw Paccword: | isword and re-enter your new password to verify it. Click Save to continue.                            |  |
|----------------------------------------------------------------------|----------------------------------------------------------------------------------------------------|--|
| ×                                                                    | Password Security                                                                                      |  |
| our password m                                                       | a capital letter<br>• a capital letter<br>• a small case letter<br>• a number<br>• a special character |  |
|                                                                      |                                                                                                    |  |

Diapositiva 5 - Restablecimiento de Contraseña

Cuando ingrese al sistema por primera vez, se le pedirá que cambie su contraseña. Por razones de seguridad, su contraseña debe tener como mínimo 11 caracteres que pueden ser:

- Una letra mayúscula
- Una letra minúscula
- Un número
- Un carácter especial, como por ejemplo el símbolo del dólar, un asterisco o cualquier signo de puntuación.

Deberá ingresar su nueva contraseña dos veces, y luego deberá presionar el botón de "save" (guardar) para continuar.

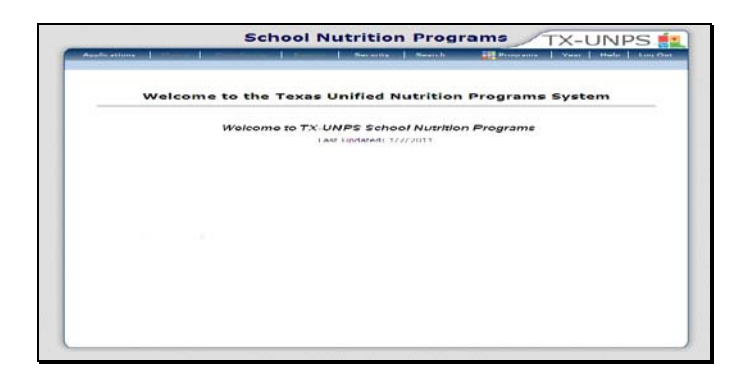

Diapositiva 6 - Página de SNP ("Programas de Nutrición Escolar")

¡Felicitaciones! Una vez que haya cambiado exitosamente su contraseña, será guiado a la página de "Programas de Nutrición Escolar del TX-UNPS.

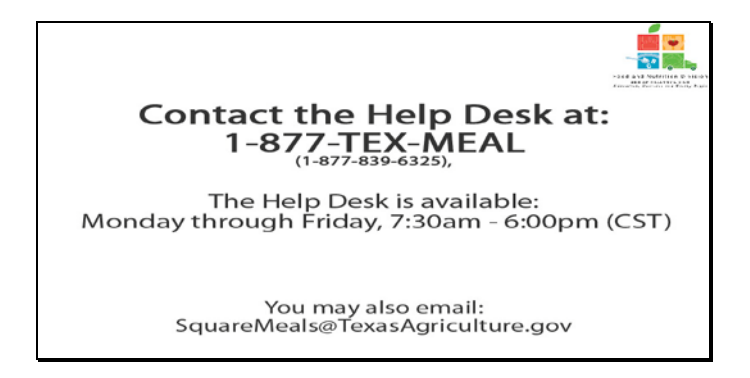

Diapositiva 7 – Mesa de Ayuda

Si necesita ayuda, por favor póngase en contacto con la Mesa de Ayuda de TX-UNPS llamando al 1-877-TEX-MEAL. La Mesa de Ayuda está disponible de lunes a viernes entre las 7:30 am hasta las 6:00pm, según la Zona Horaria Central. También podrá enviar sus preguntas por e-mail a squaremeals@texasagriculture.gov

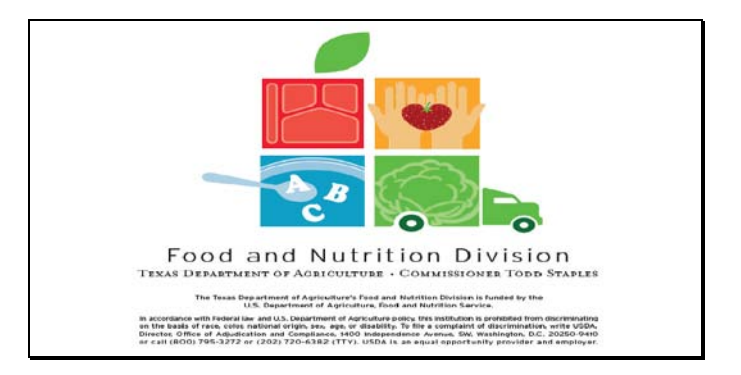

Diapositiva 8 - Pantalla de Información Legal

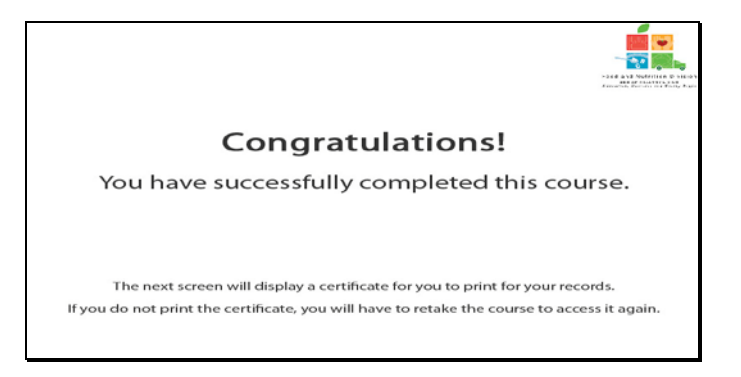

Diapositiva 9 - Explicación del Certificado

¡Felicitaciones! Ha finalizado exitosamente este curso. Las siguientes diapositivas le presentarán un certificado que podrá imprimir para sus archivos.

| <b>Certificate of Com</b><br>This is to certify that<br>has completed the course | ese Completion                                                  |
|----------------------------------------------------------------------------------|-----------------------------------------------------------------|
| Course duration From <sup>7</sup> March, 2011<br>13 January, 2011                | Tro 1 January, 2012<br>Tracle M. Contise<br>Automated Structure |

Diapositiva 10 - Pantalla del Certificado

Por favor, imprima este certificado. Con esto termina la Demostración del Software de TX-UNPS.

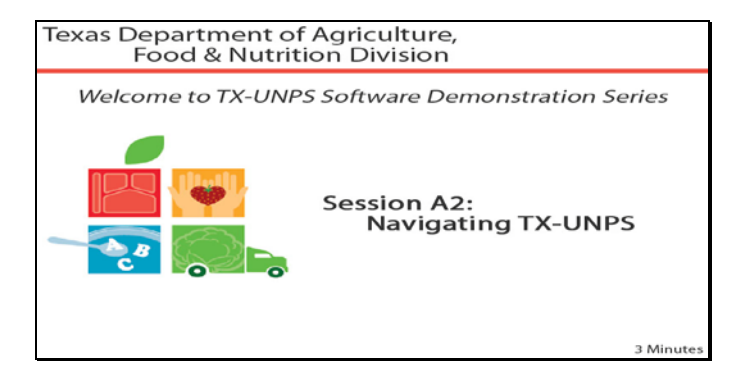

Diapositiva 1 - Bienvenida

El Departamento de Agricultura de Texas, División de Alimentos y Nutrición, le da la bienvenida a la serie de demostraciones del Software de TX-UNPS.

Hoy aprenderemos a navegar dentro del sistema de TX-UNPS.

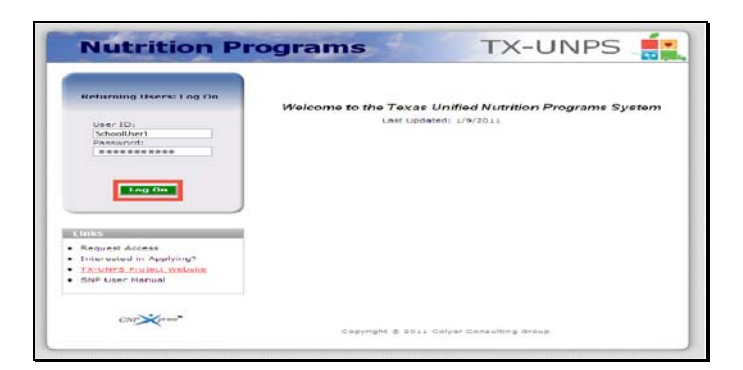

Diapositiva 2 - Pantalla de inicio de sesión con la información ingresada

Abra su explorador de Internet y vaya a la página de inicio de TX-UNPS. Ingrese su nombre de usuario y contraseña en los campos indicados, y luego haga clic en el botón de "Log On" (Ingresar).

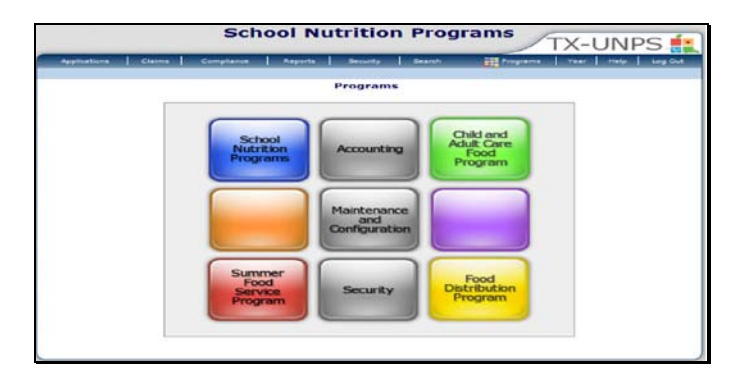

Diapositiva 3 – Pantalla de Programas Múltiples

Si está participando en programas múltiples, esta pantalla será la primera que verá.

Presentación de la Capacitación del Programa de Nutrición Escolar TX-UNPS: Navegación por el sistema de TX-UNPS

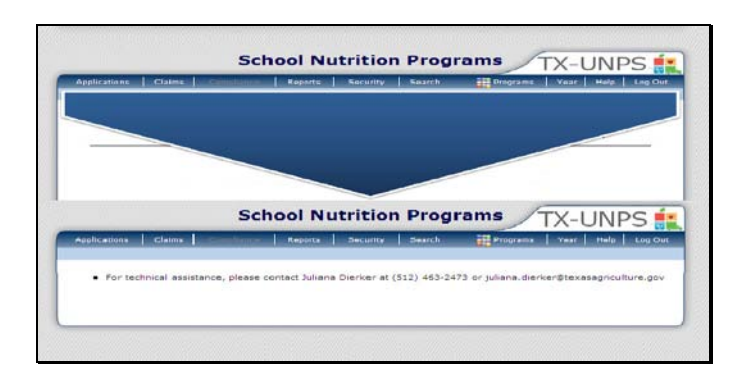

Diapositiva 4 – Navegación Horizontal

De no ser así, esta será la pantalla que verá.

Repasemos la barra de navegación horizontal de los Programas de Nutrición Escolar.

El primer enlace a la izquierda será el de "Applications" (Solicitudes). Bajo este enlace encontrará todo lo que tenga que ver con matriculas, renovaciones y modificaciones a solicitudes. Si desea más información sobre "Applications" (Solicitudes), por favor, vea los videos en la Seria B sobre "Applications".

El siguiente enlace a la izquierda de "Applications" es el de "CLAIMS" (RECLAMOS). Toda documentación y modificación relativa a reclamos se puede encontrar bajo este enlace. Si desea más información sobre "Claims" (Reclamos), por favor, repase los videos en la Seria C sobre "Claims".

El siguiente enlace a la izquierda de "Claims" es el de "Compliance" (Conformidad). El módulo de "Compliance" (Conformidad) estará disponible para el verano 2011.

El enlace a la izquierda de "Compliance" es "Reporting" (Reportes). Por medio de este enlace, usted podrá acceder a los reportes necesarios.

El enlace a la izquierda de "Reporting" es el de "Security" (Seguridad). Esto lo utilizan los administradores para administrar las cuentas del lado del Departamento de Agricultura de Texas (TDA, por sus siglas en inglés).

El enlace a la izquierda de "Security" es el de "Search" (Búsqueda). El enlace de "Search" le permitirá buscar distintas Entidades Contratantes (CE, por sus siglas en inglés) o portales web, dependiendo de su acceso mediante varios parámetros.

El enlace de "Programs" (Programas) le permitirá acceder a los programas en los que está matriculado actualmente.

El enlace de "year" (año) lo ayudará a cambiar el año del programa.

El enlace de "help" (ayuda) le proporcionará archivos de ayuda que puede buscar para el TX-UNPS.

El enlace de "Log-out" (Cerrar sesión) le permitirá salir del sistema de manera segura.

|                        | Year Select |  |
|------------------------|-------------|--|
| 2010 - 2011 - Selected |             |  |
| 2009 - 2010            |             |  |
| 2008 - 2009            |             |  |
|                        |             |  |
|                        |             |  |
|                        |             |  |
|                        |             |  |
|                        |             |  |
|                        |             |  |
|                        |             |  |
|                        |             |  |

Diapositiva 5 – Año de Programa

La configuración predeterminada de TX-UNPS siempre lo llevará al año programático actual. Si desea buscar o acceder a otro año programático, deberá hacer clic en el enlace de "YEAR" (AÑO), y luego seleccionar y hacer clic en el año programático al que desea acceder.

Presentación de la Capacitación del Programa de Nutrición Escolar TX-UNPS: Navegación por el sistema de TX-UNPS

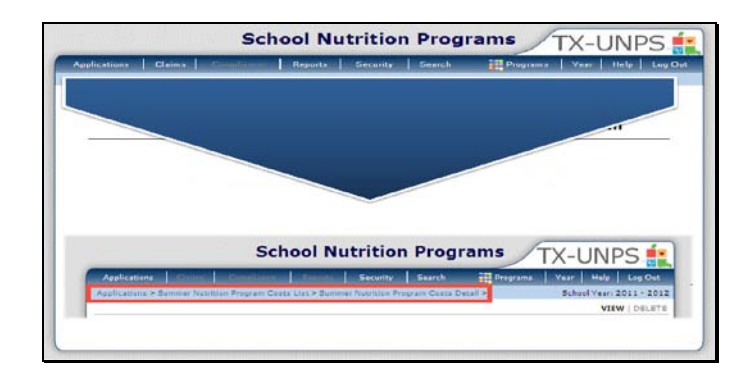

Diapositiva 6 – Senda de migas de pan (Breadcrumbs)

Cuando esté navegando en el portal de TX-UNPS, verá lo que se conoce como el "senda de migas de pan" debajo de la barra de navegación horizontal. Esta senda le ayudará a visualizar el lugar dónde está usted ubicado dentro del portal web y le permitirá regresar a pantallas que haya visitado antes.

Por favor, tome nota de lo siguiente:

• Si navega y se sale de una página sin haber presionado el botón de "submit" (presentar) o "save" (guardar), TX-UNPS no guardará la información.

Puede utilizar el botón de "Atrás" de su explorador sin cerrar la sesión en el sistema.

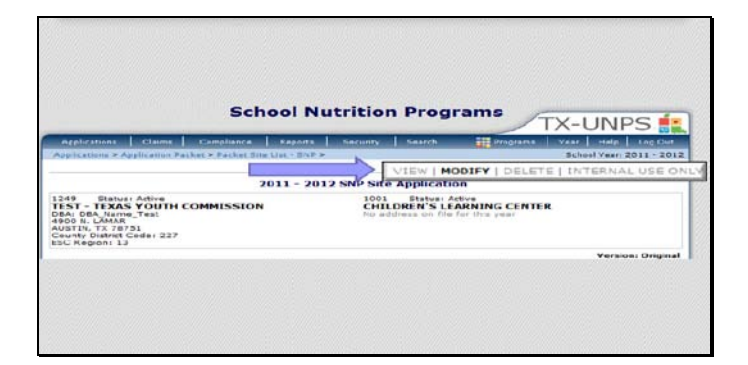

Diapositiva 7 - View, Modify, Delete (Ver, Modificar, Eliminar)

Al entrar a una pantalla, tendrá la opción de poder escoger entre los modos de "View Only" (Solo vista) y "Modify" (Modificar). También tendrá la opción "delete" (eliminar) y comenzar de nuevo. El botón de "Internal Use" (Uso interno) es únicamente para uso interno del personal del TDA.

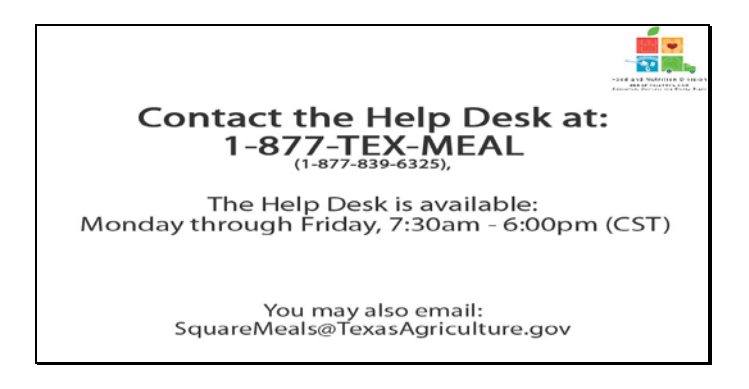

Diapositiva 8 – Mesa de Ayuda

Si requiere asistencia, por favor póngase en contacto con la Mesa de Ayuda de TX-UNPS llamando al 1-877-TEX-MEAL. La Mesa de Ayuda está disponible de lunes a viernes entre las 7:30 am hasta las 6:00pm, según la Zona Horaria Central. También podrá enviar un mail con sus preguntas a squaremeals@texasagriculture.gov

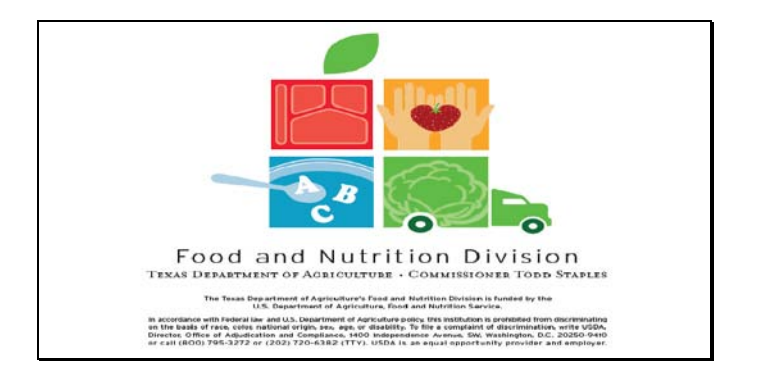

Diapositiva 9 - Pantalla de Información Legal

```
b
```

Diapositiva 10 - Explicación del Certificado

¡Felicitaciones! Ha finalizado exitosamente este curso. Las siguientes diapositivas le presentarán un certificado que podrá imprimir para sus archivos.

| Certificate of Course              | Completion                                    |
|------------------------------------|-----------------------------------------------|
| has completed the courseNav        | igating TX-UNPS                               |
| Course duration From 7 March, 2011 | <i>To</i> 1 April, 2011                       |
| 10 January, 2011 -                 | TDA, Food & Nutrition<br>Automated Segnatures |
|                                    |                                               |

Diapositiva 11 – Pantalla del Certificado

Por favor, imprima este certificado para sus archivos. Con esto termina la Demostración del Software de TX-UNPS.